## 泉州提高教育中心网络学习平台学习指南

- 一、电脑端学习方式:
- 1、登录学习平台: www.qzjxjy.com

输入账号:身份证号码,密码:000000,随机验证码。

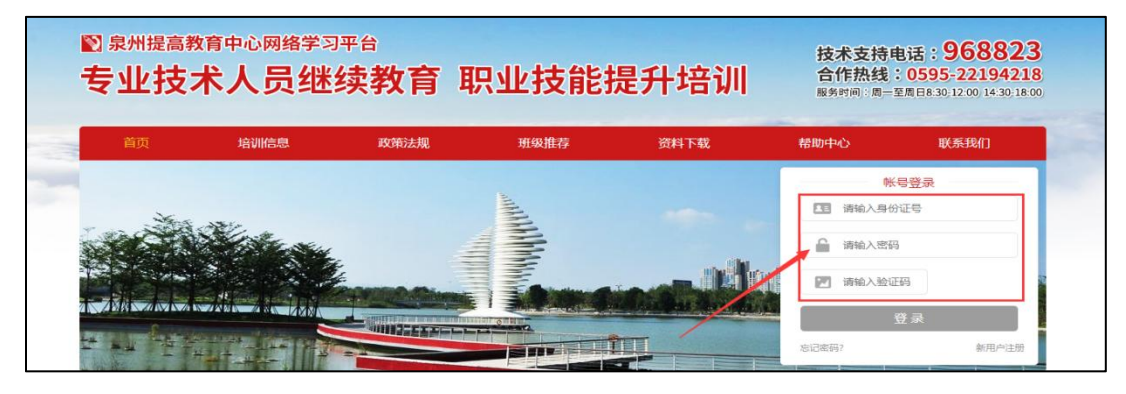

2、点击"报名培训"。

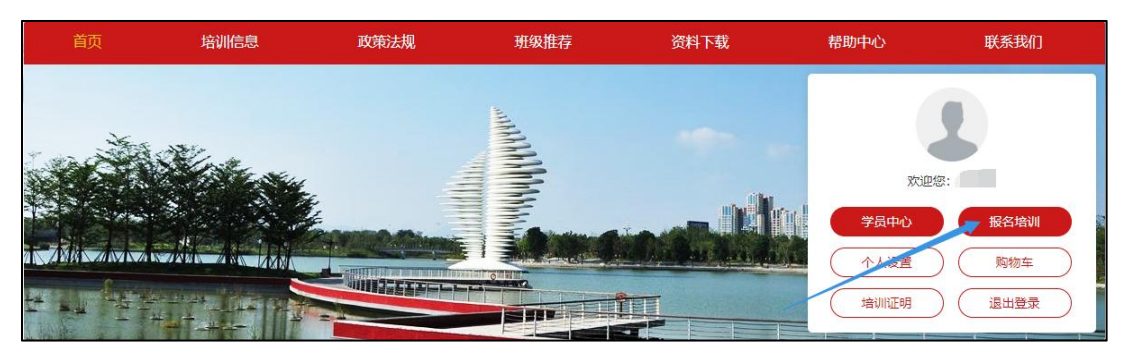

3、选择购买所需培训课程:选择"2023" → 点击"立即报名"。

| 泉州提高教育中心网络学习平台                 | Ê                                                                          | 顶 去报名 学员中心                 | ⊠ 消息 🍹 报班清单 💄 Hi~  |
|--------------------------------|----------------------------------------------------------------------------|----------------------------|--------------------|
| ◎ 报名培训                         |                                                                            |                            |                    |
| 培训筛选                           |                                                                            |                            |                    |
| 继续教育年度 全部 2023                 |                                                                            |                            |                    |
| 科目 全部 专业课                      |                                                                            |                            |                    |
| 【线上+线下】建筑系列专业技术<br>人员螺纹教育      | 11<br>11<br>11<br>11<br>11<br>11<br>11<br>11<br>11<br>11<br>11<br>11<br>11 |                            |                    |
| 继续教育年度: 2023 学时: 60<br>料目: 专业课 | 继续教育年度: 2013 学时: 60<br>科目: 专业课                                             | 继续教育年度: 2023 学时:<br>科目:专业课 | 60                 |
| ¥300 加入报班清单 立即报名               | ¥300 加入报班清单 立即报名                                                           | ¥300 加入报班清单 文即报            | 名 ¥300 加入报班清单 立即报名 |

4、点击"学员中心"选择已开通的课程(线下报名请忽略第2、3步骤)。

| 泉州提高教育中心网 | 的络学习平台                                                       | 首页  | 去报名  学员中心 | 🖂 消息 🏾 🥫 报班清 | ¥ 1. |
|-----------|--------------------------------------------------------------|-----|-----------|--------------|------|
| 88 我的班级   | 继续教育年度 全部 2023                                               |     |           |              |      |
|           | 培训结果 全部 未合格                                                  | 已合格 |           |              |      |
| #言 我的订单   | (社上+线下) 建加基列车<br>业技术人员继续教育<br>继续教育框度: 2023 学时: 60<br>科目: 专业课 |     |           |              |      |

- 培训班课程 练习 考试 正在学习 已经学完 建设工程施工安全生产管理 NO. 课程 学时 学习进度 操作 1 建筑信息化技术应用与保护 15 0% 播放 2 公路桥梁施工管理技术 20 0% 播放 3 装配式建筑施工质量验收与技术性能讲解 20 0% 播放 0% 4 灾害的基础知识与应对 5 播放 灾害的 苏国顺 共3讲 章节① 庆贵的 消除事故隐患 筑牢安全防线 0% 0 止曲物孔 00:13:18 火灾基础知识和应对 ·泉州提高教育中心 泉州蓝天救援队
- 6、当**学习进度达到 100%**,即可登录**参加考试!**

|                          |                                                                                                    |                                                                  |                                       |         |                                                            | 班清单 🔽 Hi~,测                                         | bit -3 - |
|--------------------------|----------------------------------------------------------------------------------------------------|------------------------------------------------------------------|---------------------------------------|---------|------------------------------------------------------------|-----------------------------------------------------|----------|
| ◆返回 ♀ 60学                | 时 【线上+线下】建筑系列专业                                                                                                    | 技术人员继续教育                                                         |                                       |         |                                                            | tality                                              | ФĦ\$     |
| 培训进度                     |                                                                                                    |                                                                  |                                       |         |                                                            | 本班选课及考核要求                                           | 求 ⑦      |
| 已学10<br>已学 60%           | 0%<br>学时<br>日音 0次<br>/耐余 无限次<br>已得 0 分                                                                                                    |                                                                  |                                       |         | ų<br>R                                                     | 说明:<br>本次给训斋选满60学时,<br>前已选 <b>60</b> 学时,无须选该<br>去选课 | 目<br>罪。  |
| 课程<br>培训班课程<br>试卷共1 份,可答 | 练习 考试<br>无限次, 已答 0次。                                                                                                    | <u>ب</u> ل                                                       | 的陆朱                                   |         | L                                                          |                                                     |          |
| NO.                      | 试卷名                                                                                                    | 考试时长                                                             | 剩余次数                                  | 总分      | 为于结果                                                       | 考试合格得分 打                                            | 操作       |
| 1 建筑系列                   | 专业技术人员继续教育                                                                                                    | 120分钟                                                            | 无限次                                   | 100     | 未合格                                                        | - 3                                                 | 进入       |
|                          |                                                                                                    | ねか マ レーナ・リ・ナー                                                    | ▶↓□₩供报查                               |         |                                                            |                                                     |          |
|                          |                                                                                                    | 建筑系列专业技术                                                         | 大 <u>人员继续教育</u><br>009 考试8时长: 1209#   |         |                                                            |                                                     |          |
|                          | 一、单选题(本大競共10小競,共40分                                                                                                    | 建筑系列专业技术<br>*x4.4.8: #x449:   x4#809:- ·<br>)                    | <b>大人员继续教育</b><br>009 考试的HE:1203##    |         |                                                            |                                                     |          |
| -0-                      | <ul> <li>一、前选额(添大额共10小额,共40分</li> <li>1 採用ALCIE的局脑相同时表示NACD94。<br/>A 5%。</li> </ul>                                                                                                    | 建筑系列专业技<br>(##4.8: ###8: ###8:3-<br>)<br>#095/#86#9889 0 -       | <b>℃人员继续教育</b><br>009 考试经时15:1203种    |         | 00:01:59:53                                                |                                                     |          |
| -0-                      | <ul> <li>→ 節問題(本大競共10小額,共40分</li> <li>1 ##RALCE行が局待日期#常未下所成均4,<br/>A 5%<br/>B 4%<br/>C 3%<br/>D 2%</li> </ul>                                                                                                  | 建筑系列专业技<br>*#2.8.9 88401                                         | <b>代人员继续教育</b><br>0009 考试2011€: 1203₩ |         | ()<br>00:01:59:53<br>月25週<br>別55回                          |                                                     |          |
|                          | <ul> <li>→ 単語語(本大語共10小語,共40分</li> <li>1 解明ALCE的月間時間時来下所認知後,<br/>A 5%</li> <li>8 4%</li> <li>C 5%</li> <li>D 2%</li> <li>A (0) (0) (0)</li> </ul>                                                               | 建筑系列专业技术<br>*#44.81: ##4531 ###853+<br>)<br>#2010/#8069#88899 0. | <b>大人员继续教育</b><br>0099 考试的#E: 1209₩   |         | 00:01:59:53<br>स्रेडड<br>स्रेडड                            |                                                     |          |
| -0-                      | - 、 前法題 ( 本大競共10小銀, 共409)<br>1 年時ALCE市均規構時時時要求下時間発展<br>8 4%<br>2 %<br>0 2%<br>0 A 08 0C 00                                                                                                    | 建筑系列专业技术<br>*#2人员: 第22号:                                         | K人员继续教育<br>009 考试区时15:1209钟           | 麗: 42 《 | 00:01:59:53<br>用55章<br>約5章<br>化管20                         |                                                     |          |
| -0-                      | - 、 你选想 (本大能共10小場, 共40分<br>1 デ用ALCE作り時期時間時代表下所成284,<br>A 55%<br>B 45%<br>D 25%<br>A 08 0C 0D<br>2 以下MRACEAL&PTH, 不容明最低110<br>2 以下MRACEAL&PTH, 不容明最低110<br>3 別が全年時75m, 他)子3m目的後<br>C 用能が成り子3mに最新<br>D 用の次子3mに最新 | 建筑系列专业技术<br>(1) 30000 1000000000000000000000000000000            | K人员继续教育<br>0009 ₩350₩E: 1200₩         | jit 19  | 0:0:1:59:53<br>मुट्ट ख्र<br>से टेड ख<br>स्टिट्स<br>स्टिट्स |                                                     |          |

## 5、点击"播放"观看课程,即可开始学习;

## 二、手机端学习方式:

1、搜索小程序: "泉州提高教育中心网络学习平台" 或微信"扫一扫"小程序二 维码,并"确定" 绑定微信。

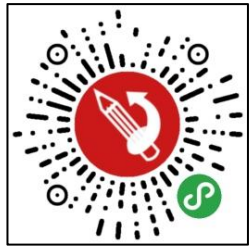

3、点击"我的班级"

1、输入**身份证**和密码登录 2、"报名培训"购买课程

16:04 🔹 💼 🔚 45a 📾 发现培训 ••• - 💿 我的线上班 … - 💿 ... 💿 年度 全部 2023 年度 全部 2023 2021 2023年建筑系列专业技术人员.. 2023年建筑系列专业技术人员. 年度: 2023年 科目: 专业课 学时: 60 年度: 2023年 科目: 专业课 学时: 60 欢迎登录 ¥ 300 已经到最底部时 2023年以二十大精神促进泉州... **身份证** 请输入您的身份证号码 年度: 2023年 科目: 专业课 密码 请输入登录密码 ¥ 300 注册新用户 2023年智能化应用与创新趋势 立即登录 年度: 2023年 科目: 专业课 **MA** 学时: 60 ¥ 300 2023年社工职业素养与综合能... 年度: 2023年 科目: 专业课 ¥ 300 2023年 (一) 工程、经济系列... 年度: 2023年 科目: 专业课 120 • 2023年 (二) 工程、经济系列.. 年度: 2023年 科目: 专业课 8 \* \* ~\_ 8 Ļ **\*** ~\_ Ę. 4、点击"播放"学习 5、点击"进入考试" 6、点击"**答题卡**"提交 TH 44, 8 0 16:36 🖸 📑 🗢 😫 🖸 班级详情 ... - 0 班级详情 < 1:30:18 0 一、单选题(共20题,每题3分,共60分) 1/3 1/20、()是打通数字世界和物理世界连接的关键 环节。(3分) 【线上+线下】建筑系列专业技术人员... 🖃 考核情况 【线上+线下】智能化应用与创新趋势 ||考核情) A IT基础设施 四 课程 日学100% ▲ 练习 □本,55 ▶ 考试 四课程 ▲ <u>练习</u> P答题 ☑ 考试 已得-分 B 物联网 建筑系列专业技术人员继续教育 C 传感器 当前必修课共60学时 | 选修课共0学时 考试达标要求: 成绩>=60分 ● 信息处理中心服务器 灾害的基础知识与应对 剩余考试次数:不限 igodol考试时长: 120分钟 5学时 必修课 智能化应用与创新趋势 考试最高分: 分 "十四五"信息化和工业化深度融合发展规 历史考试记录 进入考试 別 igodol15学时 必修课 智能化应用与创新趋势 食品安全知识  $\odot$ 20学时 必修课 智能化应用与创新趋势 - 0% 智能制造发展规划 ۲ 20学时 必修课 智能化应用与创新趋势 〇上一题 (1) 答题卡 下一题 🚭 0%